Los pasos para permitir el uso de cookies desde el sitio web (isiknowledge.com) son los siguientes:

Desde el navegador Internet Explorer, seleccionar las siguientes opciones:

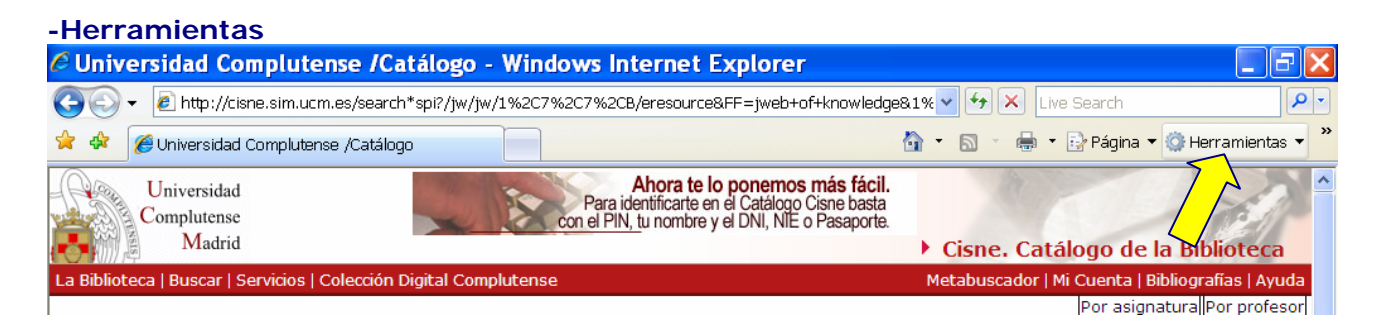

## -Opciones de Internet

| is fácil. | Eliminar el historial de exploración           |     |
|-----------|------------------------------------------------|-----|
| e basta   | Bloqueador de elementos emergentes             | •   |
| ouporto   | Filtro de suplantación de identidad (phishing) | •   |
|           | Administrar complementos                       | •   |
|           | Trabajar sin conexión                          |     |
|           | Windows Update                                 |     |
| da        | Pantalla completa                              | F11 |
|           | Barra de menús                                 |     |
| *         | Barras de herramientas                         | •   |
| logo Cc   | Diagnosticar problemas de conexión             |     |
|           | Consola de Sun Java                            |     |

## -Privacidad

| Conexiones | Programas                  | Opcior           | nes avanzadas    |
|------------|----------------------------|------------------|------------------|
| General    | Segurid P                  | rivacidad        | Contenido        |
| Ja Dara    | crear nectañac de nágina r | principal eccrit | os cada direcció |

. En la caja **Configuración** mover la barra deslizante hasta que aparezca una privacidad de configuración **Baja**.

| CONOXIONOS                            | Programas                                                                                                    | Op                                                                             | Opciones avanzadas                                                |  |
|---------------------------------------|----------------------------------------------------------------------------------------------------|--------------------------------------------------------------------------------|-------------------------------------------------------------------|--|
| General                               | Seguridad                                                                                                    | Privacidad                                                                     | Contenido                                                         |  |
| Seleccio<br>Baja<br>Bli<br>de j<br>Re | ne una contiguración<br>oquea cookies de terr<br>orivacidad sólida<br>estringe cookies de te<br>contacto que se puec | para la zona de<br>ceros que no tier<br>erceros que guar<br>le usar sin su coi | Internet.<br>nen una directiva<br>dan información<br>nsentimiento |  |
|                                       |                                                                                                    |                                                                                |                                                                   |  |

-A continuación pulsar el botón Sitios:

. Introducir en la caja **Dirección Sitio Web**, la url **isiknowledge.com** y pulsar el botón **Permitir**. Esta url aparecerá en la caja **Sitios Web permitidos**.

| cciones de priv                                                | acidad por sitio                                                                                                  |
|----------------------------------------------------------------|----------------------------------------------------------------------------------------------------|
| Administrar sitios                                             |                                                                                                    |
| Puede especificar l<br>usar cookies, indep                     | los sitios web a los que siempre o nunca se les permite<br>sendientemente de la directiva de privacidad que usen. |
| Escriba la dirección exacta<br>clic en Permitir o en Bloque    | del sitio web que desea administrar, y después haga<br>ar.                                                        |
| Para quitar un sitio de la list<br>dicho sitio web y haga clic | a de sitios administrados, seleccione el nombre de<br>en el botón Quitar.                                         |
| Dirección del sitio web:                                       |                                                                                                    |
| isiknowledge.com                                               | Bloguear                                                                                                    |
| Sitios web administrados:                                      | Permitir                                                                                                    |
| Dominio                                                        | Configuración Line itar                                                                                           |
|                                                                |                                                                                                    |
|                                                                | Aceptar                                                                                                    |

-Después pulsar **Aceptar** tantas veces como aparezca.

-Por último, Actualizar el navegador.

Si tienes algún otro problema no dudes en ponerte en contacto con nosotros.